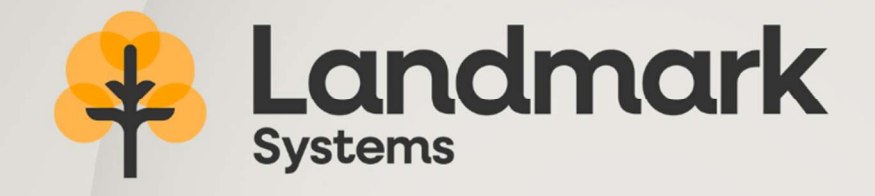

# **Geofolia Release Notes**

# Geofolia

# 1. ECONOMIC: INVENTORY AND PURCHASE OPERATIONS

Previously, it was not possible to enter an inventory on a farm if it was attached to a purchasing farm. An alert blocked the entry.

Similarly, when entering invoices, an information message (not blocking) was displayed before recording an invoice for a farm attached to a purchasing farm.

It is now possible to enter an inventory or an invoice on a holding that is linked to a purchasing holding, provided that the date of the transaction created is prior to the date on which the holdings are linked.

This makes it easier to put stocks back in order when an operation is re-attached before stocks have been updated.

**Note**: If the date is after the link to the purchasing operation, the Geofolia behaviour remains unchanged: block (red) when creating an inventory and alert (orange) when creating an invoice.

# 2. SECURITY

#### 2.1 Smartphone: Forgotten Password Management

If you forget your password, it is now possible to request a new password on the Smartphone.

On the authentication screen, which is displayed when opening a new domain (0), or the password change page (11),<sup>1</sup> a "forgot password" link is now available:

<sup>1</sup> Reminder: The password change screen on the Smartphone is available via a dedicated button, on the "My domain" screen, accessible from the = at the top left of the screen, then tapping on the corresponding line at the holding, identified by .

| <           | Chargement TEST                                                                                                    | Changement de mot c          | le passe        |
|-------------|----------------------------------------------------------------------------------------------------|------------------------------|-----------------|
| Ve<br>dispo | euillez saisir vos données d'authentification<br>onibles à l'ouverture de Geofolia PC ou dans le<br>mail que vous avez reçu. | amp2                         |                 |
|             | France                                                                                                    | Mot de passe actuel          | 0               |
|             | Français                                                                                                    |                              |                 |
|             | Identifiant client                                                                                                    | Nouveau mot de passe         |                 |
|             | Sélectionner un domaine                                                                                                    | Confirmation du mot de passe | ٢               |
|             | Utilisateur                                                                                                    | 11 Mot                       | de passe oublié |
| 0           | Mot de passe                                                                                                    |                              |                 |
|             | 10 <u>Mot de passe oublié</u>                                                                                                |                              |                 |
|             | Valider                                                                                                    | Annuler                      | Valider         |

The user must then enter the email address associated with their Geofolia account (12):

| F                                | rance                                                                                                    | amp1                                                                                                    |
|----------------------------------|----------------------------------------------------------------------------------------------------|----------------------------------------------------------------------------------------------------|
| F                                | rançais                                                                                                    | Veuillez indiquer l'adresse e-mail associée à<br>votre utilisateur. Un email contenant votre<br>nouveau mot de passe va vous être envoyé<br>dans quelques instants |
|                                  | dentifiant client                                                                                                    | E-mail                                                                                                    |
| )                                | électionner un domaine                                                                                                    | 12                                                                                                    |
| U                                | Itilisateur                                                                                                    |                                                                                                    |
| euille<br>votre<br>touve<br>nail | ez indiquer l'adresse e-mail associée à<br>utilisateur. Un email contenant votre<br>eau mot de passe va vous être envoyé<br>dans quelques instants. |                                                                                                    |
|                                  |                                                                                                    |                                                                                                    |

The application asks the computer to send a new password and informs the user:

When the operation is performed from the computer, a new password is generated and emailed to the user.

**Reminder :** Under no circumstances is the current password re-used. Geofolia systematically generates a new one. The user can then enter Geofolia and, if they wish can change their password.

A password management help sheet is available from Software Support.

#### Information

Réinitialisation de mot de passe demandée !

Votre nouveau mot de passe sera disponible d'ici quelques minutes dans votre messagerie(########@isagri.fr).

N'oubliez pas de vérifier vos spams ou courriers indésirables.

OK

# 3. DATA EXCHANGE AND SPECIFICATIONS

### 3.1 Imports "Fields and Activities (ZIP)" and "Activities (ZIP)"

In previous versions, when importing fields, crops were only recognised on the basis of the reference crop.

Going forwards, the field crop will be recognised by its name, in addition to the reference crop.

This allows imports to be more accurate in assigning the crop to the imported field if there are several crops associated with the same reference crop in the import destination area.

In practical terms:

- If there is no crop in the destination domain associated with the crop in the ZIP file, the crop is created in that domain from the reference crops.
- If the destination domain contains one (or more) crop(s) associated with the crop present in the ZIP file but with different names, the field parcels are imported and associated with the first crop (in alphabetical order) of the domain,
- If the domain contains a crop with the same name as in the ZIP file, the field parcels are imported and associated with that crop provided that the reference crops are the same.

Thus, if the destination domain contains the crops "Beans 1" and "Beans 2" associated with the same reference crop "Green Bean", when importing a ZIP file containing a field in "Bean 2", associated with the crop of the reference "Green Bean", the field is imported with the crop "Bean 2".

In previous versions, the field would have been imported with the crop "Haricot 1", the first crop in alphabetical order associated with the crop of the reference "Green bean", which was not as accurate.

## 3.2 Associating specifications on farms

It is now possible to associate a specification with a complete operation.

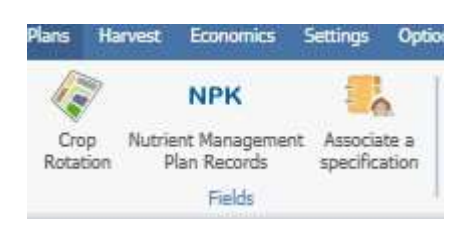

To do this, you must go to the list of farms (accessible by the "**Farm**" button on the "Operation" ribbon),

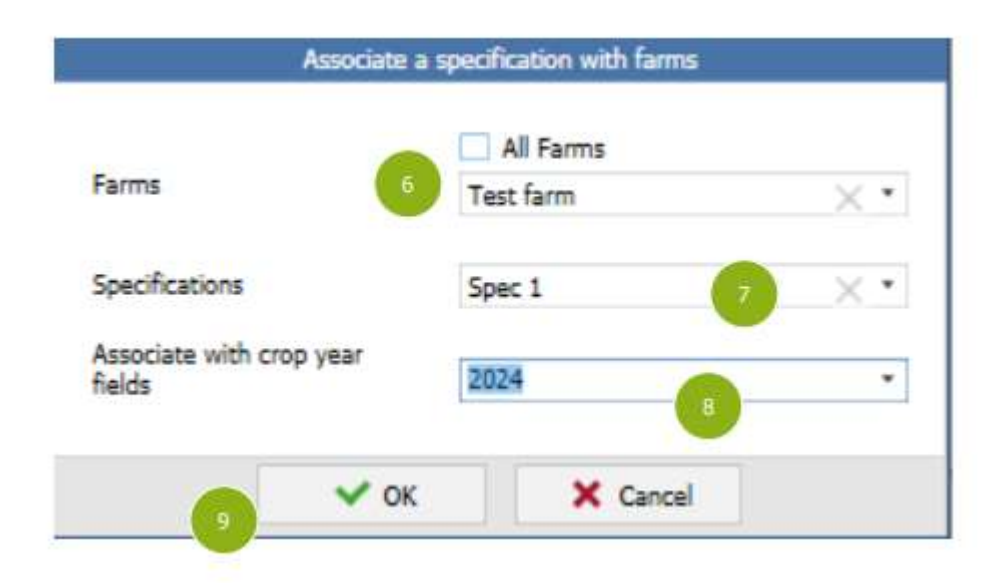

select one or more farms and then click on the "Associate a specification" button, in the ribbon:

The user can then:

- $\circ$  Modify the selected holdings, or even select all of them (6),
- $\circ$  Select the specifications(s) to be assigned to the farms (7),
- $\circ$  Choose the relevant crop year (8).

During validation (9), the selected specification(s) are allocated to all the fields of the chosen crop year (8) of the selected holdings (6), unless their cultivation is not covered by these specifications (see paragraph **Error! Reference source not found.**).

The specifications previously associated with the farm's fields are not affected by this operation: the specifications attributed to the farm are added to the specifications already present on certain fields.

The specifications associated with the farms are visible on the "Specifications" tab, at the bottom of the screen:

| Description  | Principais      | Partner Types       | Features      | specifications     |  |
|--------------|-----------------|---------------------|---------------|--------------------|--|
| on the "Asso | ciate a specifi | cation" button to a | dd a specific | ation to the farm. |  |
|              | Specifications  |                     |               | Number             |  |
|              |                 |                     |               |                    |  |

**Remark** : The specification number can optionally be added on this tab (10).

**TIP:** It is possible to add the "Specifications" column to the main table of farms, by clicking the **Settings**, top right.

When a field is created (regardless of the crop year) on a farm associated with a specification, it is automatically assigned to the new field.

The same applies to fields that are divided or merged: the farm's specifications are assigned to the new fields.

Deleting the specifications from the farm (11) does not erase them from the fields, but they will no longer be allocated to the created, divided or merged fields.

**Reminder :** Deleting the field specifications is carried out from the crop rotation, field by field or from the grouped entry (which allows you to delete ALL the specifications on a selection of fields).

A detailed guide to the specifications is available from Software Support.

**Remark**: In order to facilitate the search for farms, the table filter from the column header is now available on this screen (this is already the case for crop rotation, fertilisation plan, etc.).

Filters are discussed in detail in the Screen Customization Guide, available from Software Support.